## Referencevejledning til HP Photosmart 7800 series

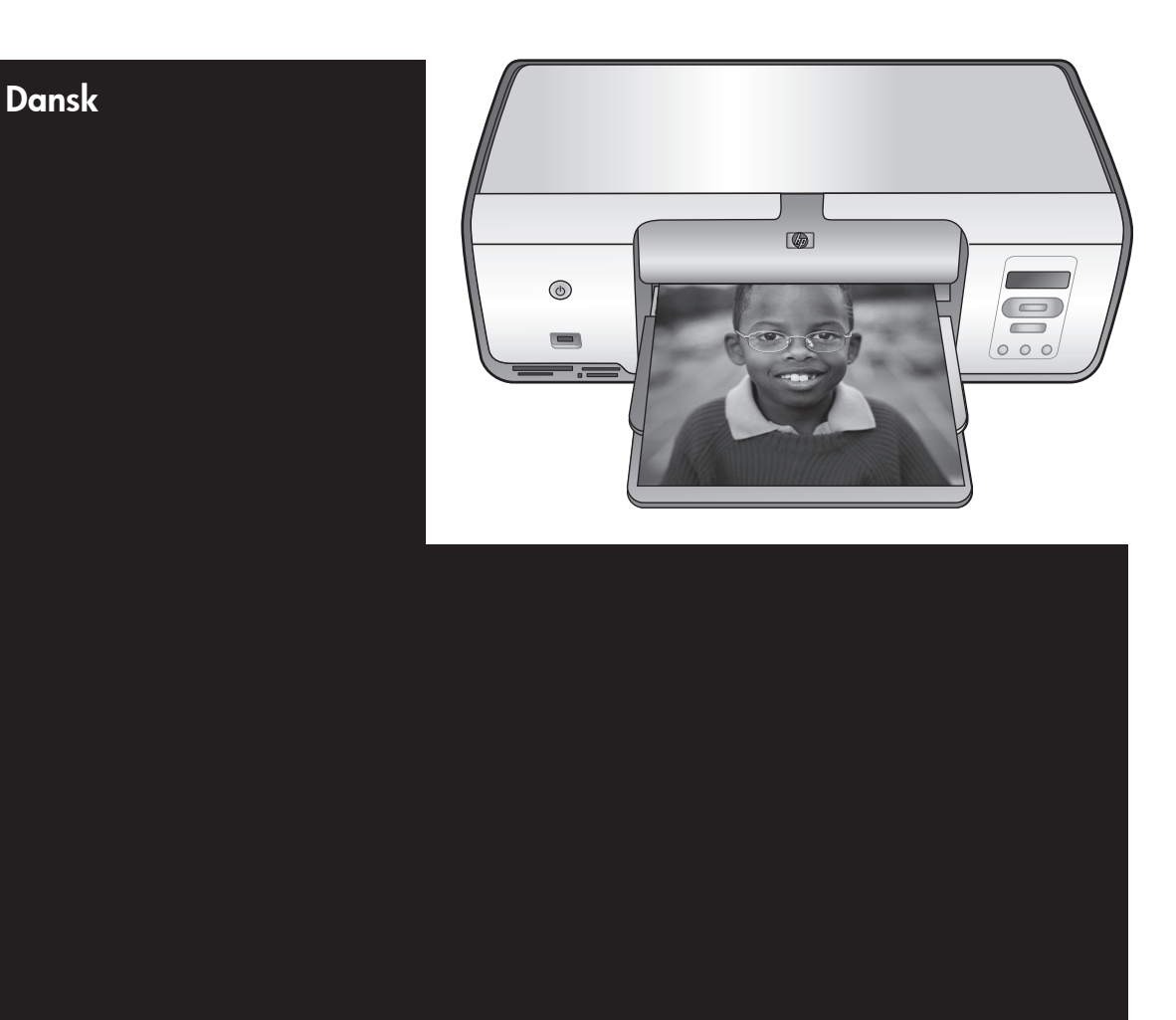

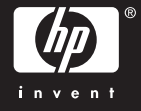

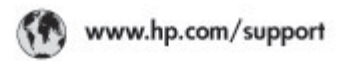

Support for the following countries/regions is available at www.hp.com/support: Austria, Belgium, Central America & The Caribbean, Denmark, Spain, France, Germany, Ireland, Italy, Luxembourg, Netherlands, Norway, Portugal, Finland, Sweden, Switzerland, and the United Kingdom.

| 021 672 280                             | الحزاغر                             | Mauttus                        | (262) 262 210 404                |
|-----------------------------------------|-------------------------------------|--------------------------------|----------------------------------|
| Argentina (Buenes Aires)<br>Argentina   | 54-11-4708-1600<br>0-800-555-5000   | Maxico (Maxico City)<br>Maxico | 55-5258-9922<br>01-800-472-68368 |
| Australia<br>Australia Install amounted | 1300 721 147                        | 081 005 010                    | المغرب                           |
| 17212049                                | (p. p.d.                            | New Zeoland                    | 0800 441 147                     |
| Bould Free Deaded                       | 55.11.4004.7751                     | Nigeria                        | 1 3204 999                       |
| Brosil                                  | 0-800-709-7751                      | Panama                         | 1-800-711-2884                   |
| Conada Mississa en Arreit               | (905) 205-4663                      | Paraguay                       | 009 800 54 1 0006                |
| Conada                                  | 1-800-474-6836                      | Panú                           | 0-800-10111                      |
| Châo                                    | 800-360-999                         | Philippines                    | 2 867 3551                       |
| 中国                                      | 021-3881-4518                       | Polska                         | 22 5666 000                      |
|                                         | 800-810-3888                        | Puerto Nico                    | 1-877-232-0589                   |
| Colorabia (Boasta)                      | 571-606-9191                        | República Dominicana           | 1-800-711-2884                   |
| Colombia                                | 01-8000-51-4746-8368                | Réunian                        | 0820 990 323                     |
| Costa Rica                              | 0-800-011-1046                      | România                        | (21) 315 4442                    |
| Česká republika                         | 810 222 222                         | Poco-a (Macasaj                | 095 777 3284                     |
| Ecuador (Andinatel)                     | 1.999-119 世<br>800-711-2884         | 800.897 1415                   | المعرية                          |
| Ecuador (Pacifite))                     | 1-800-225-528 m<br>800-711-2884     | Singapore                      | 6 272 5300                       |
| (02) 8910602                            | ىمىز                                | Slovakia                       | 0850 111 256                     |
| El Solvador                             | 800-6160                            | South Africa (International)   | + 27 11 2589301                  |
| Ελλάδα (στό το εξωτεακά)                | + 30 210 6073603<br>801 11 22 55 47 | South Africa (RSA)             | 085 0001 030                     |
| EMdős (svróc EMdőac)                    |                                     | Rest CH West Africa            | + 351 213 17 63 80               |
| Еллава (ато Катро)                      | 800 9 2649                          | 楽灣                             | 02-8722-8000                     |
| Guaternala                              | 1-800-711-2884                      | ไหม                            | +66 (2) 353 9000                 |
| 香油特别行政區                                 | 2802 4098                           | 071 891 391                    | تونس                             |
| Mogyaronizág                            | 1 382 1111                          | Trinidad & Tobago              | 1-800-711-2884                   |
| India                                   | 1 600 44 7737                       | Türkiye                        | +90 212 444 71 71                |
| Indonesia                               | +62 (21) 350 3408                   | Yepalea                        | (044) 230-51-06                  |
| 0 9 830 4848                            | 'we'nwr                             | 600 54 47 47                   | لإمارات المربية المتحدة          |
| Jamaica                                 | 1-800-711-2884                      | United States                  | 1-800-474-6836                   |
| 日本                                      | 0570-000511                         | Uragiony                       | 0004-054-177                     |
| 日本(携帯電話の場合)                             | 03-3335-9900                        | Venezuela (Caracas)            | 58-212-278-8666                  |
| 한국                                      | 1588-3003                           | Venezuola                      | 0-800-4/4-583588                 |
| Malaysia                                | 1900 88 8588                        | Vier Natio                     | +84 88234530                     |

## Ophavsret (copyrights) og varemærker

© Copyright 2005 Hewlett-Packard Development Company, L.P. Oplysningerne heri kan ændres uden forudgående varsel. Reproduktion, bearbejdning eller oversættelse er forbudt uden forudgående skriftlig tilladelse, med undtagelse af det, der er tilladt i henhold til ophavsretlige love (copyrights).

## Bemærk

De eneste garantier for HP produkter og services findes i de garantierklæringer, der følger med de pågældende produkter og services. Intet heri udgør eller må tolkes som en yderligere garanti. HP er ikke ansvarlig for tekniske eller tekstmæssige feji eller udeladelser i dette dokument.

Hewlett-Packard Development Company, L.P. kan ikke drages til ansvar for eller pålægges erstatning for tilfældige skader eller følgeskader, der måtte opstå i forbindelse med eller som følge af levering, drift eller brug af dette dokument og det programmateriale, det beskriver.

### Varemærker

HP, HP-logoet og Photosmart tilhører Hewlett-Packard Development Company, L.P.

SD-logoet er et varemærke tilhørende dets ejer.

Microsoft, Windows og Windows XP er registrerede varemærker tilhørende Microsoft Corporation.

Intel og Pentium er varemærker eller registrerede varemærker tilhørende Intel Corporation eller dets datterselskaber i USA og andre lande. iPod er et varemærke tilhørende

Apple Computer, Inc. Bluetooth er et varemærke tilhørende

ejeren, som HP bruger under licens. Andre firmamærker og deres produkter er varemærker eller registrerede varemærker tilhørende deres respektive ejere.

Den integrerede software i printeren er delvis baseret på arbejde udført af Independent JPEG Group.

Dele af softwaren er © Copyright 1998, 1999, 2000 Thai Open Source Software Center Ltd. og Clark Cooper. © Copyright 2001, 2002, 2003 Expat maintainers. Ophavsrettighederne (copyrights) til bestemte fotos i dette dokument bibeholdes af de oprindelige ejere.

### Regulativt modelidentifikationsnummer

For at kunne identificere produktet i henhold til amerikansk lov tildeles det et lovmæssigt modelidentifikationsnummer. Det

lovmæssige

modelidentifikationsnummer er VCVRA-0506. Dette lovmæssige nummer må ikke forveksles med markedsføringsnavnet (f.eks. HP Photosmart 7850 eller HP Photosmart 8050) eller med produktnumrene (f.eks. Q6335A eller Q6351A).

## Miljøerklæringer

Hewlett-Packard Company er engageret i at levere kvalitetsprodukter på en miljøvenlig måde.

#### Beskyttelse af miljøet

Denne printer er fremstillet med en række miljøvenlige foranstaltninger. Yderligere oplysninger finder du på HP's Commitment to the Environment på webadressen www.hp.com/hpinfo/ globalcitizenship/environment/.

#### Ozondannelse

Dette produkt genererer ingen mærkbar ozongas  $(O_3)$ .

#### Papirforbrug

Dette produkt kan udskrive på genbrugspapir ifølge DIN 19309.

#### Plastik

Plastikdele, der vejer over 24 gram, er afmærket i henhold til internationale standarder, der fremmer muligheden for at identificere plastik til genbrug, når printerens levetid er slut.

#### Dataark om materialesikkerhed

Dataark om materialesikkerhed findes på HP-webadressen www.hp.com/go/ msds. Kunder uden internetadgang kan kontakte HP Kundeservice.

#### Genbrugsprogram

HP tilbyder stadigt flere varereturnerings- og genbrugsordninger i mange lande, og HP samarbejder med nogle af verdens største elektroniske genbrugscentraler. HP sparer ressourcer ved at videresælge nogle af sine mest populære produkter. Bortskaffelse af brugeres affald i private husholdninger i EU:

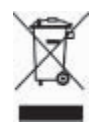

Dette symbol på produktet eller emballagen angiver, at dette produkt ikke må bortskaffes med dit øvrige husholdningsaffald. Det er i stedet dit ansvar at bortskaffe affaldet ved at indlevere det på en genbrugsplads, der vil sørge for genbrug af elektrisk og elektronisk udstyr. Den særskilte indsamling og genbrug af dit affald vil med bortskaffelsen bevare naturressourcer og sikre, at det genbruges på en måde, der ikke er sundheds- eller miljøskadeligt. Du kan kontakte kommunen,

renovationsfirmaet eller den forretning, hvor du har købt produktet, for at få yderligere oplysninger om, hvor du kan indlevere dit affald til genbrug.

Du kan finde flere oplysninger om returnering og genbrug af HP's produkt generelt på webadressen: www.hp.com/hpinfo/globalcitizenship/ environment/recycle/index.html.

## Indhold

| 1 | Velkommen!                                    | 2  |
|---|-----------------------------------------------|----|
|   | Flere oplysninger                             | 2  |
|   | Kassens indhold                               | 2  |
|   | Printerdele                                   | 3  |
|   | Papiroplysninger                              | 5  |
|   | Oplysninger om blækpatroner                   | 7  |
| 2 | Grundlæggende udskrivning                     | 11 |
|   | Brug af hukommelseskort                       | 11 |
|   | Valg af et fotolavout                         | 12 |
|   | Afgørelse af, hvilke fotos der skal udskrives | 12 |
|   | Valg af de fotos, der skal udskrives          | 12 |
|   | Udskrivning af fotos                          | 13 |
|   | Tilslutninger                                 | 13 |
| Α | Installation af softwaren                     | 15 |
|   | Fejlfinding i forbindelse med installation    | 15 |
| В | HP Kundeservice                               | 17 |
|   | HP's telefoniske kundeservice                 | 17 |
|   | Yderligere garantier                          | 18 |
|   | Garantierklæring                              | 19 |
| С | Specifikationer                               | 21 |
|   | Systemkrav                                    | 21 |
|   | Printerspecifikationer                        | 21 |
|   | •                                             |    |

# 1 Velkommen!

Tak, fordi du har købt en HP Photosmart 7800 series printer! Med denne nye fotoprinter kan du udskrive smukke fotos, gemme fotos på en computer og oprette sjove og lette projekter med eller uden en computer.

## Flere oplysninger

Printeren er leveret med følgende dokumentation:

- **Installationsvejledning**: HP Photosmart 7800 series printeren leveres med en opsætningsvejledning, der forklarer, hvordan du opsætter printeren.
- **Brugervejledning**: *HP Photosmart 7800 series Brugervejledningen* beskriver printerens basisfunktioner, hvordan printeren bruges uden at være tilsluttet en computer og indeholder oplysninger om fejlfinding af hardware. Den findes også i onlineformat på *cd'en med brugervejledningen*.
- **Referencevejledning**: *Referencevejledning til HP Photosmart 7800 series* er denne vejledning. Den indeholder grundlæggende oplysninger om printeren, herunder installation, betjening, teknisk support og garanti. Der findes detaljeret vejledning i cd'en til *brugervejledningen*.
- **HP Photosmart Printer Help på skærmen**: Hjælpen på skærmen til HP Photosmart Printer beskriver, hvordan printeren bruges uden en computer, og indeholder oplysninger om programfejlfinding.

Når du har installeret HP Photosmart-printersoftwaren på en computer, kan du få vist HP Photosmart Printer Help på skærmen:

- Windows-baseret pc: Åbn menuen Start, og vælg Programmer (vælg Alle programmer i Windows XP), HP, Photosmart 7800 series og Photosmart Hjælp.
- Macintosh: Vælg Hjælp > Mac-hjælp i Finder, og vælg derefter Help Center > HP Image Zone Hjælp > HP Photosmart Printer Hjælp.

## Kassens indhold

Printerpakken indeholder følgende elementer:

- HP Photosmart 7800 series printeren
- HP Photosmart 7800 series Installationsvejledning
- Referencevejledning til HP Photosmart 7800 series
- Cd'en med HP Photosmart 7800 series printersoftwaren
- Cd'en med Brugervejledningen
- Papirsampler
- Opbevaringspose til fotopapir (ikke tilgængelig i nogle lande/områder)
- HP Trefarvet blækpatron og fotoblækpatron
- Blækpatronhylster
- En strømforsyning

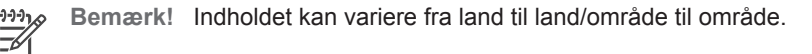

## Printerdele

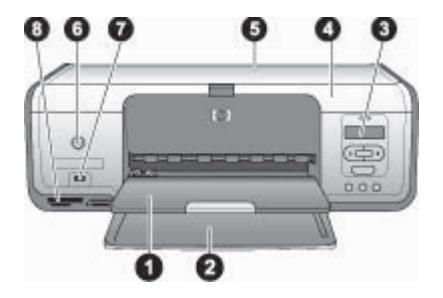

## Forside

| 1 | <b>Udskriftsbakke</b> : Efter udskrivningen skal du fjerne dine fotos og dokumenter fra denne bakke. Træk forlængeren ud, hvis papiret har stor størrelse. |
|---|----------------------------------------------------------------------------------------------------|
| 2 | Hovedbakke: llæg papir her.                                                                                                    |
| 3 | Printerskærm: Se fotoindeksnumre, status for valg af foto, papirstatus og blækpatronstatus.                                                                |
| 4 | Hoveddæksel: Løft hoveddækslet for at få adgang til blækpatronerne.                                                                                        |
| 5 | Topdæksel: Åbn topdækslet for at få adgang til fotokassetten.                                                                                              |
| 6 | <b>Tændt</b> : Tryk på denne knap for at tænde for printeren eller aktivere den strømbesparende tilstand.                                                  |
| 7 | Kameraport: Tilslut et PictBridge digitalkamera, en trådløs HP Bluetooth-printeradapter eller en HP iPod.                                                  |
| 8 | Slots til hukommelseskort: Indsæt hukommelseskort her.                                                                                                    |
|   |                                                                                                    |

#### Kapitel 1

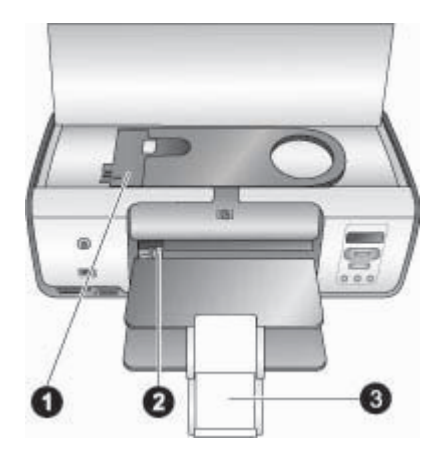

## **Printeren indvendigt**

- 1 **Fotokassette**: Læg fotopapir eller andre understøttede små medier i denne kassette, og sæt kassetten i hovedbakken til udskrivning. Se Papiroplysninger for at få oplysninger om at isætte fotokassetten.
- 2 **Papirbreddestyr**: Juster dette styr efter forskellige papirbredder.
- 3 Udskriftsbakkens forlænger: Løft tappen, og træk den frem mod dig for at udvide udskriftsbakken. Udskriftsbakken samler det udskrevne papir, når det kommer ud af printeren.

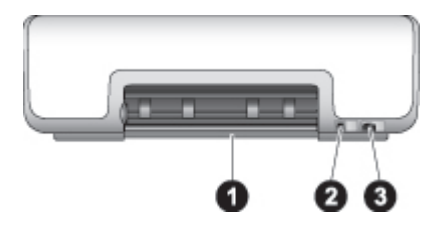

## Printeren bagfra

- 1 **Bagdæksel**: Åbn dette dæksel for at fjerne papirstop.
- 2 **USB-port**: Brug denne port til at tilslutte en computer til en printer.
- 3 **Netledningsforbindelse**: Brug denne port til at tilslutte den netledning, der leveres med printeren.

|   |     | -0 |
|---|-----|----|
| 0 |     |    |
| 0 | 5   |    |
| 0 |     |    |
|   | 000 |    |

## Kontrolpanel

- 1 Vælg foto 🐗 og 🕨: Gå igennem fotos på hukommelseskort
- 2 **OK**: Vælg eller fravælg det viste fotoindeksnummer til udskrivning.
- 3 **Udskriv**: Udskriv valgte fotos fra det isatte hukommelseskort.
- 4 Udskriftsindeks: Udskriv et fotoindeks med alle fotos på et hukommelseskort.
- 5 Layout: Vælg et fotolayout.
- 6 **Annuller**: Annuller det aktuelle udskriftsjob.
- 7 **Printerskærm:** Se oplysninger om fotoindeksnummer og sidelayout.

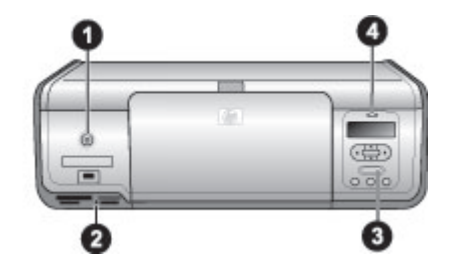

### Statuslamper

- Indikator for tændt: Lyser konstant grønt, hvis printeren er tændt, i modsat fald slukket.
   Indikator for hukommelseskort: Lyser konstant grønt, hvis et hukommelseskort er korrekt isat, blinker grønt, hvis printeren læser et hukommelseskort og slukket, hvis der
- ikke er isat et hukommelseskort, eller hvis mere end ét kort er isat.
  3 Udskriftsindikator: Lyser konstant grønt, hvis printeren er klar til at udskrive, og blinker
  - grønt, hvis printeren er optaget.
- 4 **Statusindikator**: Blinker rødt, hvis der er opstået en fejl, eller hvis en handling fra brugerens side er påkrævet.

## Papiroplysninger

Du kan udskrive på fotopapir, almindeligt papir og små medier, f.eks. kartotekskort og konvolutter.

## Ændring af standardpapirstørrelsen

Brug **værktøjskassen** til at ændre standardpapirstørrelserne ved udskrivning direkte fra et hukommelseskort. Standarden for små papirstørrelser til udskrivning fra fotokassetten er 10 x 15 cm (4 x 6"), og standarden for store papirstørrelser til udskrivning er 21,6 x 28,0 cm (8,5 x 11").

## Sådan ændres standardpapirstørrelser

- Højreklik på ikonet HP Digital Imaging Monitor yderst til højre på proceslinjen i Windows, og vælg Launch/Show HP Solution Center (start/vis HP Solution Center).
- Klik på Settings (indstillinger), og vælg Print Settings (udskriftsindstillinger) > Printer Toolbox (printerens værktøjskasse).
- 3. Klik på fanen Configure Paper Size (konfigurer papirstørrelse).
- 4. Vælg standardpapirstørrelser for småt og stort papir.

## llægning af papir

| Papirtype                                                                                                    | Sådan ilægges papiret                                                                                                    | Bakke                         |
|----------------------------------------------------------------------------------------------------|----------------------------------------------------------------------------------------------------|-------------------------------|
| <ul> <li>Fotopapir<br/>10 x 15 cm<br/>(4 x 6") (med<br/>eller uden fane)</li> <li>Kartotekskort</li> <li>Hagaki-kort</li> </ul> | <ol> <li>Fjern papir, der er lagt i<br/>hovedbakken.</li> <li>Løft topdækslet, og fjern<br/>fotokassetten fra holderen.</li> <li>Tryk på papirbreddestyret,<br/>og skub det til venstre, indtil<br/>det stopper.</li> <li>Læg op til 20 ark papir i<br/>fotokassetten med<br/>udskriftssiden nedad.<br/>Hvis du bruger papir med<br/>fane, skal enden med fanen<br/>indsættes først.</li> <li>Placer fotokassetten på<br/>højre side af hovedbakken,<br/>og skub den derefter ind i<br/>printeren, indtil den går på<br/>plads med et klik.</li> <li>Træk udskriftsbakkens<br/>forlænger ud, så den holder<br/>dine udskrevne sider.</li> <li>Når udskrivningen er<br/>afsluttet, skal du fjerne<br/>fotokassettens<br/>opbevaringsområde.</li> </ol> | Fotokassette ind i hovedbakke |

#### (fortsat)

| Papirtype                                                                                                    | Sådan ilægges papiret                                                                                                    | Bakke                                                                                                    |
|----------------------------------------------------------------------------------------------------|----------------------------------------------------------------------------------------------------|----------------------------------------------------------------------------------------------------|
| <ul> <li>Letter- eller A4-<br/>papir</li> <li>Transparenter</li> <li>Fotopapir<br/>20 x 25 cm<br/>(8 x 10")</li> <li>Konvolutter</li> <li>7,62 x 13 cm<br/>(3 x 5")<br/>fotopapir</li> <li>A6-papir</li> <li>Kort i L-format</li> <li>Fotopapir<br/>13 x 18 cm<br/>(5 x 7")</li> <li>2L-størrelse<br/>papir</li> <li>10 x 20 cm<br/>(4 x 8") fotokort</li> <li>B5-papir</li> </ul> | <ol> <li>Fjern papir, der er lagt i<br/>hovedbakken.</li> <li>Tryk på papirbreddestyret,<br/>og skub det helt til venstre.</li> <li>(Små papirstørrelser) Løft<br/>udskriftsbakken.</li> <li>Læg almindeligt papir,<br/>fotopapir eller transparenter i<br/>hovedbakken med<br/>udskriftssiden nedad.<br/>Ilæg konvolutter med<br/>udskriftssiden nedad og<br/>klappen til venstre. Stop<br/>klappen ind i konvolutterne<br/>for at undgå papirstop.</li> <li>Tryk på papirbreddestyret,<br/>og skub det derfor ind, så<br/>det slutter tæt op til kanten<br/>af papiret, uden at papiret<br/>bøjes.</li> <li>Træk udskriftsbakkens<br/>forlænger ud, så den holder<br/>dine udskrevne sider.</li> </ol> | Hovedbakke – store<br>papirstørrelser<br>Hovedbakke – store<br>papirstørrelser<br>Hovedbakke – små papirstørrelser<br>Tip! Når der ilægges små<br>papirstørrelser, som f.eks. 13 x 18<br>cm (5 x 7"), skal du løfte<br>udskriftsbakken, før papiret<br>lægges i. Sænk udskriftsbakken,<br>når du er færdig med at lægge<br>papir i. |

## Oplysninger om blækpatroner

Sørg for at installere de blækpatroner, der fulgte med printeren, første gang du konfigurerer og bruger din HP Photosmart printer. Blækket i disse blækpatroner er fremstillet specielt til at blive blandet med blækket i printhovedet.

## Køb af nye blækpatroner

Angiv det blækpatronnummer, der er vist på bagsiden af denne vejledning, når du køber nye blækpatroner. Disse blækpatronnumre kan variere efter land/område.

## Tip til blækpatroner

HP Vivera-blæk giver utroligt flotte billeder og falmer ikke, hvilket giver levende farver der holder i årtier. HP Vivera-blæk er specielt udviklet og videnskabeligt testet, hvad angår kvalitet, renhed og bestandighed.

Hvis du vil opnå den bedste udskriftskvalitet, anbefaler HP, at du installerer alle blækpatroner før den installationsdato, der er trykt på emballagen.

Hvis du vil opnå den bedste udskriftskvalitet, anbefaler HP, at du altid bruger originale HP-blækpatroner. Originale HP-blækpatroner er udviklet til og testet på HP-printere, så du er sikker på at få et godt resultat hver gang.

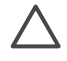

**Forsigtig!** Sådan undgås tab eller spild af blæk: Lad blækpatronerne sidde i printeren under transport, og undgå at tage brugte blækpatroner ud af printeren i længere tid.

## Indsætning og udskiftning af blækpatronerne

## Sådan klargøres printeren og blækpatronerne

- 1. Sørg for, at printeren er tændt, og den indre karton er taget ud af printeren.
- 2. Løft printerens hoveddæksel.
- 3. Fjern den lyserøde tape fra blækpatronerne.

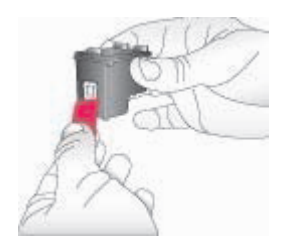

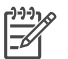

**Bemærk!** Undgå at berøre blækdyserne og de kobberfarvede kontakter, og sæt ikke tape på blækpatronerne igen.

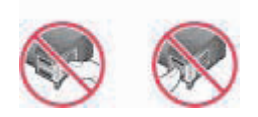

## Sådan isættes blækpatronerne

- 1. Hvis du skal udskifte en HP sort-, HP foto- eller HP grå fotoblækpatron, skal du skubbe blækpatronen i **højre** bås nedad og trække den ud for at fjerne den.
- Hold den nye blækpatron, så mærkaten vender opad. Skub blækpatronen lidt opad og ind i den højre bås, så de kobberfarvede kontakter kommer først ind. Skub blækpatronen forsigtigt på plads, så den falder i hak.

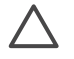

**Forsigtig!** For at undgå at blækpatronholderen sætter sig fast, skal du sørge for, at blækpatronen går ordentligt på plads med et klik, når du sætter den i.

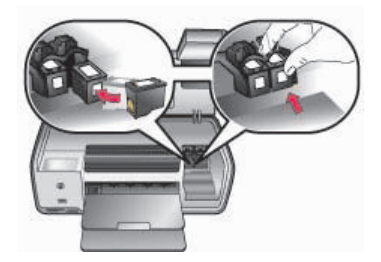

- 3. Gentag de foregående trin for at installere HP trefarvet blækpatron i **venstre** bås.
- 4. Sænk hoveddækslet.

## Justering af blækpatronerne

Første gang du installerer en blækpatron i printeren, skal du bruge softwaren, som blev leveret sammen med printeren, til at justere blækpatronerne. Du skal også justere blækpatronerne, hvis farverne på udskrevne sider ikke er justeret korrekt.

## Sådan justeres blækpatronerne

1. Læg almindeligt papir i hovedbakken.

## Hvis du bruger en Windows-baseret computer:

- a. Højreklik på ikonet HP Digital Imaging Monitor yderst til højre på proceslinjen i Windows, og vælg Launch/Show HP Solution Center (start/vis HP Solution Center).
- klik på Settings (indstillinger), og vælg derefter Print Settings (udskriftsindstillinger) > Printer Toolbox (printerens værktøjskasse).
- c. Klik på Juster printeren under fanen Enhedsservice.

## Hvis du bruger en Macintosh-baseret computer:

- a. Klik på HP Image Zone i dokken.
- b. Klik på fanen Devices (enheder).
- c. Vælg **Maintain Printer** (vedligehold printer) i popup-menuen **Settings** (indstillinger).
- d. Klik på Launch Utility (start værktøj).
- e. Vælg panelet Align (juster), og klik derefter på knappen Align (juster).
- 2. Følg vejledningen på skærmen for at udføre patronjusteringen.

## Når du ikke bruger en blækpatron

Når du fjerner en blækpatron fra printeren, skal du opbevare den i blækpatronbeskytteren for at forhindre, at blækket tørrer ud. Hvis patronen ikke opbevares forsvarligt, kan det gå ud over funktionaliteten.

→ Du kan lægge en blækpatron i hylsteret ved at skubbe den lidt skråt ind, indtil den falder i hak.

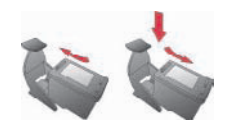

Når du har indsat en patron i patronhylsteret, skal du placere den i printerens opbevaringsområde.

# 2 Grundlæggende udskrivning

Med HP Photosmart 7800 series printeren kan du vælge, forbedre og udskrive fotos uden så meget som at tænde for computeren. Dette afsnit indeholder detaljerede instruktioner til brug af hukommelseskort, valg af fotos mm. Du kan få flere oplysninger i *Brugervejledningen*, der er tilgængelig i online format på cd'en med *Brugervejledningen*.

## Brug af hukommelseskort

Printeren kan læse følgende typer af hukommelseskort: CompactFlash, Memory Stick, Microdrive, MultiMediaCard, Secure Digital og xD-Picture Card.

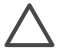

**Forsigtig!** Hvis du bruger nogen anden type hukommelseskort, kan det beskadige hukommelseskortet og printeren.

Du kan læse om andre måder at overføre fotos fra et digitalt kamera til printeren under Tilslutning til andre enheder.

## Understøttede filformater

Printeren kan genkende og udskrive JPEG- og ikke-komprimerede TIFF-filer direkte fra hukommelseskortet: Hvis dit digitalkamera gemmer fotos i andre filformater, skal du gemme filerne på din computer og udskrive dem med et softwareprogram. Se online HP Photosmart Printer Help for at få flere oplysninger.

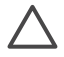

**Forsigtig!** Træk ikke et hukommelseskort ud, mens indikatorlampen blinker. Når lampen blinker, benytter printeren hukommelseskortet. Hvis du tager et hukommelseskort ud, mens det læses, kan det beskadige printeren og hukommelseskortet, og dataene på hukommelseskort kan ødelægges.

| 0         |  |
|-----------|--|
| -         |  |
| 1177      |  |
| 0000 (iii |  |

### Slot til hukommelseskort

- 1 CompactFlash I og II, Microdrive
- 2 Secure Digital, MultiMediaCard (MMC)
- 3 xD-Picture Card
- 4 Memory Stick

### Sådan indsættes et hukommelseskort

- 1. Fjern hukommelseskort, der allerede er sat i printeren. Der må kun være indsat ét kort ad gangen.
- 2. Find det korrekte slot til hukommelseskortet.
- Indsæt hukommelseskortet i dette slot, så de kobberfarvede kontakter vender nedad, eller metalhullerne til ben vender mod printeren.
- 4. Skub forsigtigt hukommelseskortet så langt ind i printeren som muligt.

Printeren læser hukommelseskortet og viser derefter det første foto på kortet. Hvis du brugte et digitalkamera til at vælge fotos på kortet, bliver du spurgt, om du vil udskrive de fotos, der blev valgt på kameraet.

## Valg af et fotolayout

Tryk på **Layout** (layout) på printerens kontrolpanel for at vælge et layout til de fotos, du vil udskrive. Tryk på knappen for at vælge et foto pr. ark eller tre fotos pr. ark. Når et hukommelseskort er sat i, vises det valgte layout midt på printerskærmen. Alle fotos, som er valgt fra printerens kontrolpanel, udskrives med det valgte layout.

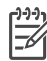

Semærk! Printeren roterer evt. fotoene for at indpasse dem på layoutet.

## Afgørelse af, hvilke fotos der skal udskrives

Du afgør, hvilke fotos der skal udskrives, ved først at udskrive et fotoindeks. Et fotoindeks viser miniaturer af og indeksnumre på alle fotos på et hukommelseskort (maksimum 2000). Indeksnumrene skal bruges på udskriften til at angive, hvilke fotos der skal udskrives.

## Sådan udskrives et fotoindeks

- 1. Indsæt et hukommelseskort.
- 2. Kontroller, at fotokassetten ikke er sat i hovedbakken.
- 3. Kontroller, at der er nogle få ark almindeligt papir lagt i hovedbakken.
- 4. Tryk på Udskriv indeks.

## Valg af de fotos, der skal udskrives

Vælg de fotos, der skal udskrives, ved hjælp af printerens kontrolpanel.

## Sådan vælges et foto

- 1. Indsæt et hukommelseskort.
- 2. Tryk på Vælg foto 🐗 eller 🖕 for at se det foto, du vil vælge.
- 3. Tryk på **OK** for at vælge det viste foto.

Der vises en markering i fotoets nederste hjørne.

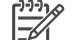

**Bemærk!** Hvis du vil vælge flere kopier af det samme foto, skal du trykke på **OK** én gang for hver kopi af det viste foto, du vil udskrive. Det antal gange, fotoet er blevet valgt, vises nederst i fotoet.

## Sådan fravælges et foto

- 1. Tryk på Vælg foto 🚽 eller 🕨 for at se det foto, du vil fravælge.
- 2. Tryk på Annuller for at fravælge det viste foto, så det ikke udskrives.

Hvis et foto er valgt flere gange, fjerner printeren ét valg af fotoet, hver gang du trykker på **Annuller**.

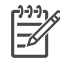

**Bemærk!** Hvis der er valgt flere kopier af fotoet, skal du trykke på **Annuller** flere gange, indtil du har fjernet det ønskede antal valg.

## **Udskrivning af fotos**

Du kan udskrive fotos uden en computer på flere forskellige måder:

- Indsæt et hukommelseskort, hvor der er fotos på, i et af printerens slots til hukommelseskort
- Tilslut et PictBridge-digitalkamera i kameraporten på printerens forside
- Installer HP Bluetooth<sup>®</sup>-trådløs printeradapter, som er valgfrit ekstraudstyr, og udskriv fra et digitalkamera eller en anden enhed med trådløs Bluetooth-teknologi

Du kan få flere oplysninger i *Brugervejledningen*, der er tilgængelig i online format på cd'en med *Brugervejledningen*.

## Tilslutninger

Printeren kan tilsluttes andre enheder og skabe forbindelser til andre personer.

## Tilslutning til andre enheder

Denne printer kan tilsluttes computere og andre enheder på flere forskellige måder. Hver tilslutningstype har sin egen funktionsmåde.

- Memory Cards (hukommelseskort): Udskriv direkte fra et hukommelseskort til printeren.
- USB: Lagring af fotos fra et hukommelseskort, der er indsat i printeren, på en computer, hvor du kan redigere eller organisere dem i HP Image Zone eller anden software. Du kan finde yderligere oplysninger i Lagring af fotos på en computer og Brug af kreative indstillinger i printersoftwaren.
- PictBridge: Direkte udskrivning fra et PictBridge-kompatibelt digitalt kamera til printeren.
- Bluetooth: Udskriv fra en hvilken som helst enhed med trådløs Bluetoothteknologi – som f.eks. et digitalkamera, en kameratelefon eller en PDA – til printeren. Valgfri HP Bluetooth-trådløs printeradapter er påkrævet.
- HP iPod: Udskriv direkte fra en HP Pod (hvorpå der ligger fotos) til printeren.

Du kan få flere oplysninger i *Brugervejledningen*, der er tilgængelig i online format på cd'en med *Brugervejledningen*.

## Udskrivning fra en computer

Printersoftwaren skal være installeret for at udskrive fra en computer. Under softwareinstallationen bliver HP Image Zone (Macintosh-brugere og brugere af den fulde installation af Windows) eller HP Image Zone Express (brugere af hurtiginstallationen af Windows) installeret på din computer, hvilket sætter dig i stand til at organisere, dele, redigere og udskrive fotos.

## Lagring af fotos på en computer

## Sådan gemmes fotos på en Windows-computer

→ Indsæt et hukommelseskort i printeren. HP Image Zone-overførselssoftwaren (HP Transfer og Quick Print) åbnes på din computerskærm, så du kan angive en placering på computeren, hvor du vil gemme billeder. Yderligere oplysninger finder du i HP Image Zone Hjælp på skærmen.

## Sådan gemmes fotos på en Macintosh

- 1. Indsæt et hukommelseskort i printeren.
- 2. Vent på, at iPhoto starter, og læs indholdet på hukommelseskortet.
- 3. Klik på **Import** (importer) for at gemme fotoene på kortet på din Macintosh.

## Brug af kreative indstillinger i printersoftwaren

Læs disse tip om brug af HP Image Zone, HP Image Zone Express og HP Instant Share. Du kan finde flere oplysninger i *Brugervejledning*, der findes i online format på cd'en med *Brugervejledningen* og HP Image Zone eller HP Image Zone Express Hjælp på skærmen.

## **HP Image Zone**

HP Image Zone er et letanvendeligt softwareprogram, der giver dig alt, hvad du har brug for, når du vil lege med dine fotos, udover grundlæggende fotoredigering og - udskrivning. Denne software giver dig også adgang til HP Instant Share, så du let kan dele dine fotos.

## HP Image Zone Express (Windows-brugere)

HP Image Zone Express er et letanvendeligt softwareprogram med grundlæggende funktioner til fotoredigering og -udskrivning. Denne software giver dig også adgang til HP Instant Share, så du kan dele dine fotos. HP Image Zone Express er kun tilgængelig for Windows-brugere.

## **HP Instant Share**

HP Instant Share sætter dig i stand til at sende fotos til familie og venner uden tunge e-mail-vedhæftninger. Du kan finde flere oplysninger i *Brugervejledning*, der findes i online format på cd'en med *Brugervejledningen* og HP Image Zone eller HP Image Zone Express Hjælp på skærmen.

## Angivelse af udskriftsindstillinger

Udskriftsindstillinger angives som standard, men du kan ændre dem, så de passer til dine behov. Når du ændrer indstillinger før udskrivning, har ændringerne kun indflydelse på det aktuelle udskriftsjob. I nogle Windows-softwareprogrammer skal du klikke på **Egenskaber** eller **Indstillinger** i dialogboksen Udskriv for at få adgang til avancerede udskriftsfunktioner. Du kan få flere oplysninger om at ændre udskriftsindstillingerne i onlinehjælpen og *Brugervejledningen*, der er tilgængelig i online format på cd'en med *Brugervejledningen*.

# A Installation af softwaren

Printeren leveres med valgfri software, som du kan installere på en computer. Brug instruktionerne i dette afsnit til at installere og fejlfinde problemer, du måtte have.

| Windows-brugere  |                                                                                                    | Macintosh-brugere                                                                                                    |  |
|------------------|----------------------------------------------------------------------------------------------------|----------------------------------------------------------------------------------------------------|--|
| <b>Vig</b><br>du | <b>tigt!</b> Du må ikke tilslutte USB-kablet, før<br>bliver bedt om det.                                                                                                    | 1. Tilslut USB-kablet til computeren og til<br>USB-porten bag på printeren.                                                                                                    |  |
| 1.               | Sæt HP Photosmart-cd'en i computeren.<br>Hvis du ikke får vist en vejledning, skal<br>du klikke på Gennemse og navigere til<br>det cd-drev, hvor du har isat cd'en med<br>HP Photosmart-softwaren. Dobbeltklik<br>nå filen setun exe | <ol> <li>Sæt HP Photosmart-cd en i computeren.</li> <li>Dobbeltklik på ikonet HP Photosmart<br/>CD på skrivebordet.</li> <li>Dobbeltklik på ikonet Installation af HP<br/>Photosmart. Følg instruktionerne på<br/>skærmen.</li> </ol> |  |
| 2.               | Følg vejledningen på skærmen for at installere softwaren.                                                                                                    | <ol> <li>Når HP Setup Assistant vises, skal du<br/>vælge en standardpapirstørrelse og<br/>klikke på Next (næste)</li> </ol>                                                                                                    |  |
| 3.               | bedt om det: <b>Full (Recommended)</b><br>(fuld) (anbefales)) eller <b>Express</b> (hurtig).                                                                                                    | <ol> <li>Hvis printeren ikke bliver fundet<br/>automatisk, skal du klikke på Rescan<br/>USB (scan USB igen).</li> </ol>                                                                                                    |  |
|                  | Bemærk! Express (hurtig) er den<br>eneste valgmulighed i Windows 98- og<br>Me-systemer.                                                                                                    | <ol> <li>Når navnet på din enhed vises på listen,<br/>skal du klikke på Next (næste).</li> <li>Klik på Udfør.</li> <li>Når skærmbilledet Congratulations.</li> </ol>                                                                  |  |
| 4.               | Sæt USB-kablet i USB-porten bag på<br>printeren, når du bliver bedt om det. Det<br>kan tage flere minutter (måske længere<br>på ældre systemer) for at oprette en<br>forbindelse og kopiere filerne.                                 | (tillykke) vises, skal du klikke på <b>Done</b><br>(udfør). HP-registreringssiden åbnes i<br>browseren.                                                                                                    |  |

## Feilfinding i forbindelse med installation

på Udskriv en testside.

Hvis printersoftwaren ikke blev installeret, eller hvis printeren og computeren ikke kommunikerer korrekt efter softwareinstallationen, skal du læse denne side for at få yderligere oplysninger. Kontroller alle kabelforbindelser mellem printer og computer, og sørg for at du bruger den nyeste version af printersoftwaren. Du kan hente de seneste softwareopdateringer ved at besøge HP's supportwebsted på adressen www.hp.cam/support. Har du stadigvæk brug for hjælp, skal du se i printerdokumentationen eller kontakte HP Kundeservice.

## Alle printerne i Print Center (udskriftscenter) forsvinder efter installationen af printersoftwaren (kun Macintosh)

Afinstaller og geninstaller printersoftwaren. Åbn **HP Image Zone** for at afinstallere. Klik på fanen **Devices** (enheder), og vælg derefter **Settings** (indstillinger) > **Uninstall HP Photosmart Software** (afinstaller HP Photosmart-software). Genstart computeren, før du tilføjer printeren i Print Center (udskriftscenter).

## Installationssoftwaren starter ikke automatisk, når cd'en indsættes (kun Windows)

Vælg Kør i menuen Start i Windows. Klik på Gennemse, og naviger til det cd-drev, hvor du indsatte cd'en med HP Photosmart-softwaren. Dobbeltklik på filen setup.exe.

## Guiden Ny hardware fundet åbnes, men genkender ikke printeren (kun Windows)

Du kan have tilsluttet USB-kablet, før softwareinstallationen var udført. Tag USB-kablet fra. Sæt software-cd'en i cd-drevet, og følg vejledningen på skærmen. Hvis du ikke får vist en vejledning, skal du finde og dobbeltklikke på filen **setup.exe** på cd'en for at genstarte installationen. Hvis der vises en meddelelse, der angiver, at softwaren allerede er installeret, skal du vælge **Uninstall** (afinstaller) og følge instruktionerne for at afinstallere softwaren. Sæt kun USB-kablet i printeren igen, når du bedt om det under softwareinstallationen.

## Kontrol af systemkravene viser, at computeren kører en gammel version af Internet Explorer (kun Windows).

Annuller installationen, opdater din version af Internet Explorer, og geninstaller derefter HP Photosmart-softwaren.

#### Computeren svarer ikke under softwareinstallationen (kun Windows).

Antivirusprogrammer eller andre programmer kører muligvis i baggrunden, og dette forsinker installationsprocessen. Vent, indtil softwaren er færdig med at kopiere filer. Dette kan tage flere minutter. Hvis computeren efter flere minutter stadigvæk ikke svarer, skal du genstarte, stoppe midlertidigt eller deaktivere antivirusprogrammet, lukke alle andre programmer og derefter geninstallere printersoftwaren. Antivirusprogrammet aktiveres automatisk, når du genstarter computeren.

#### Dialogboksen Systemkrav vises under installationen

En komponent i computeren opfylder ikke minimumskravene eller systemkravene. Opgrader komponenten til minimumssystemkravet, og installer derefter printersoftwaren igen.

### Computeren kunne ikke læse HP Photosmart-cd'en

Kontroller, at cd'en ikke er snavset eller ridset. Hvis andre cd'er fungerer, men ikke HP Photosmart-cd'en, er cd'en muligvis ødelagt. Du kan hente softwaren på HP's supportwebsted eller bede om en ny cd fra HP Kundeservice. Hvis andre cd'er ikke fungerer, skal dit cd-drev muligvis repareres

## **B** HP Kundeservice

Hvis du har et problem, skal du følge disse trin:

- 1. Læs i den dokumentation, der er leveret sammen med printeren.
  - Denne veiledning indeholder detaljerede oplysninger om printeren og dens betjening.
  - Hjælpen på skærmen indeholder detaljerede oplysninger om, hvordan softwaren, der leveres sammen med printeren, bruges. Oplysninger om, hvordan du får vist hjælpen på skærmen, finder du under Flere oplysninger.
- 2. Hvis du ikke kan løse et problem ved hjælp af oplysningerne i Hjælp på skærmen eller i brugervejledningen, kan du besøge www.hp.com/support og gøre følgende:
  - Læse onlinesupportsider
  - Sende en e-mail til HP Kundesupport at få svar på dine spørgsmål
  - Få forbindelse til en HP-tekniker via onlinechat
  - Kontrollere for softwareopdateringer

Supportmulighederne varierer efter produkt, land og sprog.

- Kontakt dit lokale indkøbssted. Hvis printeren har en hardwarefejl, bliver du bedt om at medbringe printeren til forhandleren. Servicering er gratis i printerens garantiperiode. Hvis garantiperioden er udløbet, får du oplyst et servicegebyr.
- 4. Hvis du ikke kan løse problemet ved hjælp af hjælpen på skærmen eller HP's websteder, kan du ringe til HP Kundeservice ved brug af nummeret for dit land/område. Der findes en liste over de enkelte landes telefonnumre i nedenstående afsnit.

## HP's telefoniske kundeservice

I printerens garantiperiode kan du modtage gratis telefonsupport. Se garantien i kassen for at få yderligere oplysninger, eller gå til www.hp.com/support for at se varigheden af din gratis support. Når perioden for gratis telefonsupport er udløbet, kan du fortsat få hjælp fra HP ved at betale et ekstragebyr. Kontakt din HP-forhandler, eller ring til supporttelefonnummeret i dit land/område for at få oplyst supportmulighederne.

Hvis du ønsker HP-telefonsupport, skal du ringe til det lokale supporttelefonnummer. De almindelige telefontakster gælder.

**Vesteuropa**: Kunder i Østrig, Belgien, Danmark, Spanien, Frankrig, Tyskland, Irland, Italien, Holland, Norge, Portugal, Finland, Sverige, Schweiz og Storbritannien kan gå til www.hp.com/support for at få adgang til numre på telefonisk support i deres land/område.

Andre lande/områder: Se listen over supportnumre på indersiden af forsiden i denne vejledning.

## Sådan foretages en opringning

Ring til HP Kundeservice, mens du er i nærheden af computeren og printeren. Vær klar til at afgive følgende oplysninger:

- Printerens modelnummer (findes på forsiden af printeren)
- Printerens serienummer (findes i bunden af printeren)
- Computerens operativsystem
- Version af HP Photosmart printersoftwaren:
  - Windows-baseret pc: Hvis du vil se HP Photosmart printerdriverversionen, skal du højreklikke på hukommelseskortets ikon på proceslinjen i Windows og derefter vælge Om.
  - Macintosh: Hvis du vil se HP Photosmart printersoftwareversionen, skal du åbne dialogboksen Udskriv.
- Meddelelser, der vises på printerskærmen eller computerskærmen
- Svar på følgende spørgsmål:
  - Er den situation, der er årsag til dit opkald, indtruffet før? Kan du genskabe situationen?
  - Har du installeret ny hardware eller software på computeren omkring det tidspunkt, da situationen opstod?

## Yderligere garantier

Der er udvidede servicemuligheder tilgængelige for printeren mod ekstra betaling. Gå til www.hp.com/support, marker dit land/område og søg i service- og garantiafsnittet for at få yderligere oplysninger om de udvidede services.

## HP-garanti

| HP-produkt                                                                      | Varigheden af den begrænsede garanti                                                                                                    |
|---------------------------------------------------------------------------------|----------------------------------------------------------------------------------------------------|
| Software                                                                        | 90 dage                                                                                                    |
| Blækpatroner                                                                    | Ved ophør af den første af følgende to perioder: Indtil<br>HP-blækket er opbrugt, eller når den garantiperiode, der er trykt<br>på patronen, er udløbet. Denne garanti dækker ikke<br>HP-blækprodukter, som er blevet genopfyldt, genfremstillet,<br>oppoleret, anvendt forkert eller manipuleret. |
| Tilbehør                                                                        | 1 år                                                                                                    |
| Perifer hardware til printer<br>(få yderligere oplysninger i det efterfølgende) | 1 år                                                                                                    |

A. Varigheden af den begrænsede garanti

- 1. Hewlett-Packard (HP) garanterer slutbrugeren, at HP-produkterne, der er angivet ovenfor, er fri for fejl i materialer og udførelse i ovennævnte periode, som begynder på datoen for kundens køb af produktet.
- 2. I forbindelse med softwareprodukter gælder HP's begrænsede garanti kun i tilfælde af manglende udførelse af programinstruktionerne. HP garanterer ikke, at produkternes drift vil foregå fejlfrit og uden afbydelser. 3. HP's begrænsede garanti dækker kun defekter, som opstår ved normal brug af produktet, og dækker ikke andre
- problemer, herunder problemer, som opstår pga.:
  - a. Forkert vedligeholdelse eller ændring.
  - b. Software, medier, dele eller tilbehør, der ikke er leveret af eller understøttes af HP.
  - c. Drift ud over produktets specifikationer.
  - d. Uautoriseret ændring eller forkert brug.
- 4. I forbindelse med HP-printerprodukter har brugen af ikke-HP-blækpatroner eller en genopfyldt blækpatron ingen indflydelse på kundens garanti eller HP's supportkontrakt med kunden. Skulle der opstå fejl eller skader på printeren, der kan henføres til brugen af en ikke-HP-blækpatron eller en genopfyldt blækpatron, opkræver HP imidlertid standardbetaling for tids- og materialeforbrug ved service på printeren i forbindelse med den pågældende fejl eller skade
- 5. Hvis HP i garantiperioden adviseres om feil på et produkt, der er omfattet af HP's garanti, vil HP efter eget valg enten reparere eller ombytte produktet.
- 6. Hvis HP ikke kan henholdsvis reparere eller ombytte et defekt produkt, som er omfattet af HP's garanti, skal HP inden for rimelig tid efter at være blevet adviseret om defekten, refundere købsprisen for produktet.
- 7. HP er ikke forpligtet til at reparere, ombytte eller refundere, før kunden har returneret det defekte produkt til HP.
- 8. Et ombytningsprodukt kan være et nyt produkt eller et produkt svarende til et nyt produkt, forudsat det som minimum har samme funktionalitet som det produkt, det erstatter.
- 9. HP-produkter kan indeholde oparbejdede dele, komponenter eller materialer, der, hvad ydelse angår, svarer til nye dele.
- 10. HP's begrænsede garanti gælder i alle lande, hvor det dækkede HP-produkt distribueres af HP. Kontrakter om yderligere garantiservice, f.eks. service på stedet, kan aftales med alle autoriserede HP-servicesteder i de lande, hvor produktet distribueres af HP eller af en autoriseret importør.
- B. Begrænsninger i garantien
  - I DET OMFANG DET TILLADES AF LOKAL LOVGIVNING, UDSTEDER HP ELLER HP'S TREDJEPARTSLEVERANDØRER IKKE NOGEN ANDEN GARANTI ELLER BETINGELSE, HVERKEN UDTRYKKELIGT ELLER UNDERFORSTÅET GARANTIER ELLER BETINGELSER FOR SALGBARHED, TILFREDSSTILLENDE KVALITET OG EGNETHED TIL ET BESTEMT FORMÅL.
- C. Ansvarsbegrænsninger
  - 1. I det omfang, det tillades af lokal lovgivning, er rettighederne i denne garanti kundens eneste og eksklusive rettigheder
  - 2. I DET OMFANG DET TILLADES AF LOKAL LOVGIVNING, MED UNDTAGELSE AF DE FORPLIGTELSER, DER SPECIFIKT ER ANGIVET I DENNE GARANTIERKLÆRING. ER HP ELLER HP'S TREDJEPARTSLEVERANDØRER. IKKE ANSVARLIG FOR NOGEN DIREKTE, INDIREKTE ELLER AFLEDT SKADE, HVAD ENTEN DER ER TALE OM ET KONTRAKTRETLIGT FORHOLD, ET FORHOLD UDEN FOR KONTRAKT ELLER NOGET ANDET JURIDISK BEGREB, OG UANSET OM DER ER ADVISERET OM RISIKOEN FOR SÅDANNE SKADER.
- D. Lokal lovgivning
  - 1. Denne garanti giver kunden specifikke juridiske rettigheder. Kunden kan også have andre rettigheder, der varierer fra stat til stat i USA, fra provins til provins i Canada og fra land til land andre steder i verden.
  - 2. I det tilfælde at denne garantierklæring er i uoverensstemmelse med lokal lovgivning, skal denne garantierklæring modificeres, så den bringes i overensstemmelse med den pågældende lovgivning. Under en sådan lokal lovgivning vil visse fraskrivelser og begrænsninger i denne garantierklæring muligvis ikke gælde for kunden. Visse stater i USA kan i lighed med en række regeringer uden for USA (inkl. provinser i Canada) f.eks.:
    - a. Udelukke, at frasigelserne og begrænsningerne i denne garanti begrænser en forbrugers lovmæssige rettigheder (f.eks. i Storbritannien).
    - b. På anden måde begrænse en producents mulighed for at gennemtvinge sådanne frasigelser og begrænsninger.
    - c. Give kunden yderligere garantirettigheder, angive varigheden af underforståede garantier, som producenten ikke kan frasige sig, eller ikke tillade begrænsninger i varigheden af underforståede garantier
  - 3. BETINGELŠERŇE I DENNE GARANŤIERKLÆŘING TIĽSIDESÆTTER, BRGRÆŇSER ELLER ÆNDRER IKKE, MED UNDTAGELSE AF HVOR DER ER JURIDISK GRUNDLAG HERFOR, OG ER ET TILLÆG TIL DE UFRAVIGELIGE LOVBESTEMTE RETTIGHEDER GÆLDENDE FOR SALG AF HP-PRODUKTER TIL SÅDANNE KUNDER.

#### Information om HP's begrænsede mangeludbedring

#### Kære kunde,

Vedhæftet finder De navn og adresse på de HP-selskaber, som yder HP's mangeludbedring i Danmark.

Herudover kan De have opnået rettigheder overfor sælger af HP's produkter i henhold til Deres købsaftale. HP's regler om mangeludbedring begrænser ikke sådanne rettigheder.

Danmark: Hewlett-Packard A/S, Engholm Parkvej 8, DK-3450 Alleroed

Tillæg B

# **C** Specifikationer

Dette afsnit indeholder en tabel over minimumsystemkravene til installation af printersoftwaren samt bestemte printerspecifikationer. Du kan se en samlet liste over printerspecifikationer og systemkrav i HP Photosmart Printer Help på skærmen. Oplysninger om, hvordan du får vist hjælpen på skærmen, finder du under Velkommen!.

## Systemkrav

| Komponent       | Windows-pc, minimum                                                                                          | Macintosh, minimum                                                                        |
|-----------------|----------------------------------------------------------------------------------------------------|-------------------------------------------------------------------------------------------|
| Operativsystem  | Microsoft <sup>®</sup> Windows 98, 2000<br>Professional, Me, XP Home<br>og XP Professional                   | Mac OS X 10.2 og senere                                                                   |
| Processor       | Intel <sup>®</sup> Pentium <sup>®</sup> II (eller tilsvarende) eller højere                                  | G3 eller derover                                                                          |
| RAM             | 128 MB anbefales                                                                                             | 128 MB                                                                                    |
| Ledig diskplads | 500 MB                                                                                                    | 150 MB                                                                                    |
| Skærm           | 800 x 600, 16-bit eller højere                                                                               | 800 x 600, 16-bit eller højere                                                            |
| Cd-rom-drev     | 4 x                                                                                                    | 4 x                                                                                       |
| Tilslutninger   | <b>USB 2.0 full-speed</b> :<br>Microsoft Windows 98, 2000<br>Professional, Me, XP Home<br>og XP Professional | USB 2.0 full-speed: Mac OS<br>X 10.2 og senere<br>PictBridge: Kameraporten<br>på forsiden |
|                 | PictBridge: Kameraporten<br>på forsiden                                                                      |                                                                                           |
|                 | Bluetooth: Med den valgfrie<br>HP Bluetooth-trådløse<br>printeradapter                                       |                                                                                           |
| Browser         | Microsoft Internet Explorer<br>5.5 eller nyere                                                               | _                                                                                         |

## Printerspecifikationer

| Kategori                        | Specifikationer                                                                                                    |  |
|---------------------------------|----------------------------------------------------------------------------------------------------|--|
| Miljømæssige<br>specifikationer | Anbefalet temperaturområde: 15–30° C                                                                                                    |  |
|                                 | Maksimalt temperaturområde: 10-35° C                                                                                                    |  |
|                                 | Temperaturområde ved opbevaring: -30-65° C                                                                                                    |  |
|                                 | Anbefalet fugtighedsområde: 20-80% RH                                                                                                    |  |
|                                 | Maksimalt fugtighedsområde: 15–80% RH                                                                                                    |  |
| Billedfilformater               | JPEG Baseline, TIFF 24-bit RGB ikke-komprimeret interleaved, TIFF 24-<br>bit YCbCr ikke-komprimeret interleaved, TIFF 24-bit RGB packbits<br>interleaved, TIFF 8-bit grå ikke-komprimeret/packbits, TIFF 8-bit palette |  |

## Tillæg C

| (fortsat)                                              |                                                                                                    |
|--------------------------------------------------------|----------------------------------------------------------------------------------------------------|
| Kategori                                               | Specifikationer                                                                                                    |
|                                                        | farve ikke-komprimeret/packbits, TIFF 1-bit ikke-komprimeret/<br>packbits/1D Huffman                                                                                                    |
| Medie-<br>specifikationer                              | Anbefalet maksimumlængde: 35,6 cm (14")<br>Anbefalet maksimumtykkelse: 292 µm (11,5 mil)                                                                                                    |
| Understøttede<br>mediestørrelser                       | Understøttede størrelser ved udskrivning fra en computer<br>7,6 x 12,7 cm til 22 x 61 cm (3 x 5" til 8,5 x 24")<br>Understøttede størrelser ved udskrivning fra kontrolpanelet<br>Metrisk: A6, A4, 10 x 15 cm (med og uden fane) Imperial: 4 x 6" (med<br>og uden fanetab), 8,5 x 11" Hagaki og L-størrelse     |
| Medietyper                                             | Papir (almindeligt og foto), konvolutter, transparenter, overføringspapir og kort (kartotek, lykønskning, Hagaki, A6, L-størrelse)                                                                                                    |
| Hukommelseskort                                        | CompactFlash Type I og II, Microdrive, MultiMediaCard, Secure Digital, Sony Memory Stick, xD-Picture Card                                                                                                    |
| Filformater, som<br>understøttes af<br>hukommelseskort | Udskrivning: Se Understøttede filformater.<br>Lagring: Alle filformater                                                                                                    |
| Papirbakker                                            | <ul> <li>Hovedbakke: 7,6 x 12,7 cm til 21,6 x 35,6 cm (3 x 5" til 8,5 x 14")</li> <li>Fotokassette: 10 x 15 cm (4 x 6"), 10 x 15 cm (4 x 6") med fane, kartotekskort, Hagaki</li> <li>Udskriftsbakke: Alle understøttede formater</li> </ul>                                                                    |
| Papirbakke-<br>kapacitet                               | <ul> <li>Hovedbakke: 100 ark almindeligt papir 15 konvolutter 20-40 kort<br/>(afhængigt af tykkelse) 20 ark etiketter 25 transparenter,<br/>overføringspapir eller fotopapir</li> <li>Udskriftsbakke: 50 ark almindeligt papir 10 kort eller konvolutter 25 ark<br/>etiketter eller overføringspapir</li> </ul> |
| Strømforbrug                                           | Udskrivning: 20,1 W AC<br>Ledig: 4,4 W AC                                                                                                    |
| Strømkrav                                              | Indgangsfrekvens: 50/60 Hz, (+/- 3Hz)<br>Indgangsspænding<br>Modelnummer på strømforsyning 0957–2083: 200 til 240, V (+/- 10%)<br>Modelnummer på strømforsyning 0957-2084: 100 til 240, V (+/- 10%)                                                                                                    |
| Blækpatroner                                           | HP Sort, HP Trefarvet, HP Foto, HP Grå foto<br>De blækpatronnumre, du kan bruge til denne printer, er angivet bag på<br>den trykte vejledning.                                                                                                    |
| Udskrivnings-<br>hastighed<br>(maksimum)               | Sorte udskrifter: 23 sider pr. minut<br>Farveudskrifter: 21 sider pr. minut<br>Fotos: 27 sekunder for hvert 10 x 15 cm (4 x 6") foto                                                                                                    |
| USB-<br>understøttelse                                 | USB (Universal Serial Bus): 2.0 full-speed-kompatibelt kabel. 3 meter<br>eller kortere. Microsoft Windows 98, 2000 Professional, Me, XP Home<br>og XP Professional Mac OS X 10.2 og senere).                                                                                                    |

## **Regulatory notices**

#### Hewlett-Packard Company

This device complies with part 15 of the FCC Rules. Operation is subject to the following two conditions:

- This device may not cause harmful interference, and
- This device must accept any interference received, including interference that may cause undesired operation.

Pursuant to Part 15.21 of the FCC Rules, any changes or modifications to this equipment not expressly approved by Hewlett-Packard Company may cause harmful interference, and void your authority to operate this equipment. Use of a shielded data cable is required to comply with the Class B limits of Part 15 of the FCC Rules.

For further information, contact: Hewlett-Packard Company, Manager of Corporate Product Regulations, 3000 Hanover Street, Palo Alto, CA 94304, (650) 857-1501.

#### Note

This equipment has been tested and found to comply with the limits for a Class B digital device, pursuant to part 15 of the FCC rules. These limits are designed to provide reasonable protection against harmful interference in a residential installation. This equipment generates, uses, and can radiate radio frequency energy and, if not installed and used in accordance with the instructions, can cause harmful interference to radio communications. However, there is no guarantee that interference will not occur in a particular installation. If this equipment does cause harmful interference to radio or television reception, which can be determined by turning the equipment off and on, the user is encouraged to try to correct the interference by one or more of the following measures:

- Reorient or relocate the receiving antenna.
- Increase the separation between the equipment and the receiver.
- Connect the equipment into an outlet on a circuit different from that to which the receiver is connected.

 Consult the dealer or an experienced radio/TV technician for help.

#### LED indicator statement

The display LEDs meet the requirements of EN 60825-1.

```
사용자 연내문(8급 기기)
```

이 기기는 비업무용으로 전자표장해검정용 받은 기기로서, 주거지역에서는 물론 모든 시역에서 시용할 수 있읍니다.

この装置は、情報処理装置等電波障害自主規制協議会(VCCI)の基準 に基づくクラスB情報技術装置です。この装置は、家庭環境で使用すること を目的としていますが、この設置がラジオやテレビジコン受信機に近接して 使用されると受信障害を引き起こすことがあります。 取り扱い説明書に従って正しい取り扱いをして下さい。

製品には、同梱された電源コードをお使い下さい。 同梱された電源コードは、他の製品では使用出来ません。